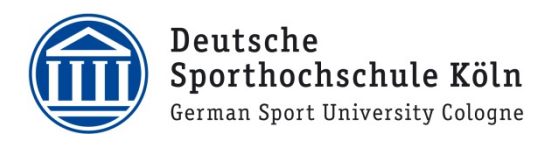

## VPN Mitarbeiter (macOS)

- Laden Sie sich den VPN Client Cisco AnyConnect auf Ihren Mac herunter. Loggen Sie sich dazu unter https://vpnprofil.dshs-koeln.de mit Ihrer persönlichen DSHS-ID und dem dazugehörigen Passwort ein und klicken Sie anschließend auf den grünen Button "Download Cisco AnyConnect Client". Auf der nächsten Seite bitte erneut mit Ihrer DSHS-ID einloggen und dann auf den blauen Button zum Herunterladen des Clients für macOS klicken.
- Starten Sie die heruntergeladene Datei, um die Installation zu beginnen und klicken Sie auf "Fortfahren".

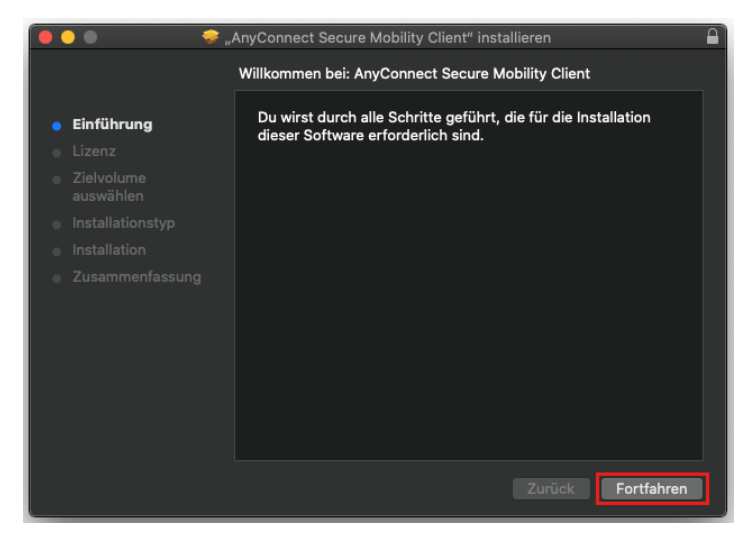

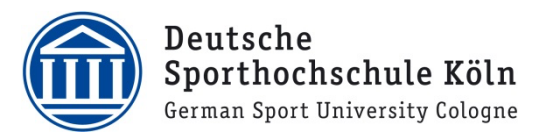

 Im nächsten Schritt wir Ihnen der Softwarelizenzvertrag präsentiert. Klicken Sie zunächst auf "Fortfahren".

| 🛑 🔵 🔍 💝 "                                      | AnyConnect Secure Mobility Client" installieren                                                                                                    |                                                                                                    |  |
|------------------------------------------------|----------------------------------------------------------------------------------------------------|----------------------------------------------------------------------------------------------------|--|
|                                                | Softwarelizenzvertrag                                                                                                    |                                                                                                    |  |
| <ul> <li>Einführung</li> <li>Lizenz</li> </ul> | Supplemental End User License Agreement for<br>AnyConnect® Secure Mobility Client v4.x and other VPN-<br>related Software                                                                                                    |                                                                                                    |  |
|                                                | IMPORTANT: READ CAREFULLY                                                                                                    |                                                                                                    |  |
|                                                | This Supplemental End User License Agreement ("SEULA") contains additional terms and                                                                                                    |                                                                                                    |  |
|                                                | conditions for the Software Product licensed under the End User License Agreement ("EULA")<br>between You ("You" as used herein means You and the business entity you represent) and Cisco                                                                                                    |                                                                                                    |  |
|                                                | (collectively, the "Agreement"). Capitalized terms used in this SECUA but not defined will have the<br>meanings assigned to them in the EULA. To the extent that there is a conflict between the terms<br>and exercisions of the EULA and this SEU II.A the terms and exercitions of this SEU.                                                                                                    |                                                                                                    |  |
|                                                | precedence.                                                                                                    |                                                                                                    |  |
|                                                | In addition to the limitations set forth in the EULA or your access and use of the Software You<br>agains to compare all all means with the terms and consistence provided in SEULA.<br>Seven Lohomor, Mistal Limitary, The Software Your Software You<br>Compared Software You and Software Software Your Software You<br>Transformed Mistal Limitary, "Customerp To The Agreement, the You Do<br>OF THE Agreement, And You Aree Bonnow You Software Not The Submess Sentrity<br>That You Represent (Collectively, "Customerp To The Agreement, the You Do<br>Not Agree To All OF THE Terms OF The AGReement, Then Cisco Is Uwwilling To<br>LICENSE THE SOFTWARE TO YOU AND (A) YOU MAY NOT DOWNLOAD, INSTALL OR USE<br>THE SOFTWARE, AND (B) YOU MAY RETURN THE SOFTWARE (INCLUDING ANY<br>UNOPENED CD PACKAGE AND ANY WRITTEN MATERIALS) FOR A FULL REFUND, OR, IF<br>THE SOFTWARE AND MINITEN MATERIALS) FOR A FULL REFUND, OVIN RIGHT<br>THE SOFTWARE AND MINITEN MATERIALS) FOR A FULL REFUND, YOUR RIGHT<br>PRODUCT, YOU MAY RETURN THE ENTITE PRODUCT FOR A FULL REFUND, YOUR RIGHT<br>TO RETURN AND REFUND EXPIRES 30 DAYS AFTER PROFILSE FROM CISCO OF AN<br>AUTHORIZED CISCO RESELLER, AND APPLIES ONLY IF YOU ARE THE ORIGINAL END<br>LIESD MINITARE | A on your access and use of the Schware, You<br>ms and conditions provided in this SEUA<br>is some construction of the second schware<br>Not YOURGELF AND THE BUSINESS TANCE<br>IN STOMERTY TO THE AGREEMENT. IF YOU DO<br>AGREEMENT, THEN OSCO IS UNWILLING TO<br>TO UNAY NOT DOWNLOAD, INSTALL OR USE<br>ETURN THE SOFTWARE (INCLUDING ANY<br>IN MATERIALS) FOR A FULL REFUND, OA, IF<br>IS ARE SUPPLIED SPART OF ANDTHER<br>PRODUCT FOR A FULL REFUND, YOUR RIGHT<br>YS AFTER PURCHASE FROM CISCO RA NO<br>USE SON'T IF YOU ARE THE ORIGINAL END |  |
|                                                | Drucken Sichern Zurück Fortfahren                                                                                                    | ]                                                                                                    |  |

 Und stimmen Sie dem Vertrag dann zu, indem Sie auf "Akzeptieren" klicken.

| Um mit der Installation der Software fortzufahren, musst du den<br>Softwarelizenzvertrag akzeptieren.                                     |          |             |  |
|----------------------------------------------------------------------------------------------------|----------|-------------|--|
| Klicke auf "Akzeptieren", um mit der Installation fortzufahren.<br>Klicke auf "Ablehnen", um die Installation abzubrechen und zu beenden. |          |             |  |
| Lizanz lacan                                                                                                    | Ablahnan | Akzontieren |  |
| Lizenz lesen                                                                                                    | Ablennen | Akzeptieren |  |

 WICHTIG: In diesem Schritt wählen Sie aus, welche Bestandteile des Programms Sie installieren möchten.
 Entfernen Sie dafür alle Häkchen und achten Sie darauf, dass nur der oberste Eintrag "VPN" angehakt ist

| ••• • •                                                                                                    | AnyConnect Secure Mobility Client" insta<br>Angepasste Installation auf "macOS"                                                                                          | allieren                                                                                                    |                                                                             |
|----------------------------------------------------------------------------------------------------|----------------------------------------------------------------------------------------------------|----------------------------------------------------------------------------------------------------|-----------------------------------------------------------------------------|
| <ul> <li>Einführung</li> <li>Lizenz</li> <li>Zielvolume<br/>auswählen</li> <li>Installationstyp</li> <li>Installation</li> <li>Zusammenfassung</li> </ul> | Paketname<br>VPN<br>Web Security<br>AMP Enabler<br>Diagnostics and Reporting Tool<br>Posture<br>Sture<br>Ster Posture<br>Network Visibility<br>Umbrella Roaming Security | Aktion<br>Installieren<br>Installieren<br>Installieren<br>Installieren<br>Installieren<br>Installieren<br>Installieren | Größe<br>23,8 MB<br>2,7 MB<br>5,5 MB<br>28,4 MB<br>3,5 MB<br>5,4 MB<br>6 MB |
|                                                                                                    | Erforderlicher Platz: 75,9 MB                                                                                                    | Verbleibend:                                                                                                    | 130,62 GB<br>Fortfahren                                                     |

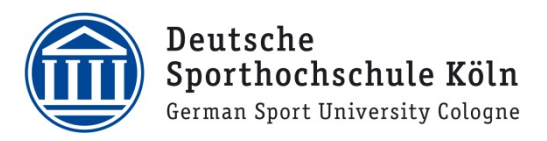

- 6. Vergleichen Sie Ihre Auswahl mit der nebenstehenden Grafik.
- Klicken Sie anschließend auf "Fortfahren".

|                                      | Paketname                      | Aktion          | Größe    |
|--------------------------------------|--------------------------------|-----------------|----------|
| Einführung                           | VPN                            | Installieren    | 23,8 MB  |
| Lizenz                               | Web Security                   |                 |          |
| <ul> <li>Zielvolume</li> </ul>       | AMP Enabler                    |                 |          |
| auswählen                            | Diagnostics and Reporting Tool |                 |          |
| <ul> <li>Installationstyp</li> </ul> | Posture                        |                 |          |
|                                      | ISE Posture                    |                 |          |
|                                      | Network Visibility             |                 |          |
|                                      |                                |                 |          |
|                                      | Erforderlicher Platz: 23,8 MB  | Verbleibend: 13 | 80,67 GB |
|                                      |                                |                 |          |

 An dieser Stelle werden Sie darauf hingewiesen, wieviel Speicherplatz für die Installation benötigt wird. Falls nicht ausreichend vorhanden, muss das zunächst gewährleistet werden. Ansonsten klicken Sie auf "Installieren".

| ( <b>••••</b> ••••                                                                                                    | AnyConnect Secure Mobility Client" installieren                                                                                                    |
|----------------------------------------------------------------------------------------------------|----------------------------------------------------------------------------------------------------|
| <ul> <li>Einführung</li> <li>Lizenz</li> <li>Zielvolume<br/>auswählen</li> <li>Installationstyp</li> <li>Installation</li> <li>Zusammenfassung</li> </ul> | AnyConnect Secure Mobility Client" Installieren Standardinstallation auf "macOS"<br>Hierfür ist ein Speicherplatz von 23,8 MB auf deinem<br>Computer erforderlich.<br>Klicke auf "Installieren", um die Standardinstallation dieser<br>Software auf dem Laufwerk "macOS" durchzuführen. |
|                                                                                                    |                                                                                                    |
|                                                                                                    | Zurück                                                                                                    |

 Da es sich um eine systemweite Softwareinstallation handelt, werden Sie nun dazu aufgefordert Ihre lokalen Benutzerdaten die Sie auch zur Anmeldung an Ihrem Mac benötigen, einzutragen.

Geben Sie als "Benutzernamen" ihren

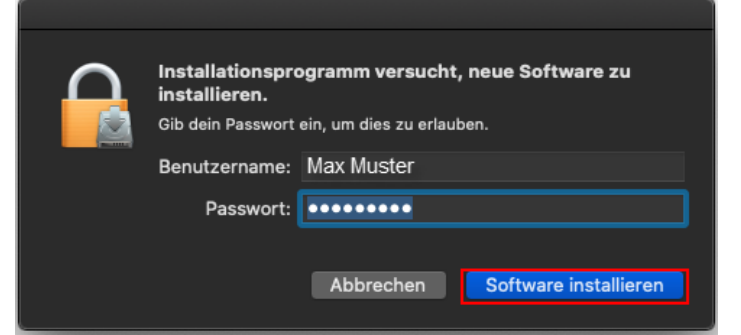

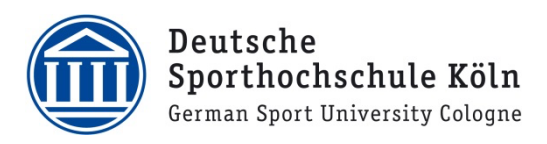

lokalen Benutzer und als "Passwort" das dazugehörige Passwort ein und starten Sie die Installation mit Klick auf "Software installieren".

10. Danach wird die Software installiert...

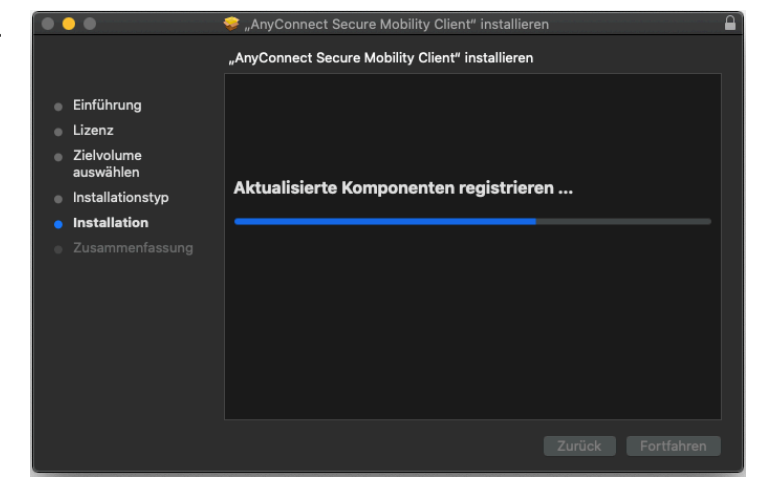

 Nun erhalten Sie eine Bestätigung der erfolgreichen Installation.
 Beenden Sie das Installationsprogramm mit einem Klick auf "Schließen".

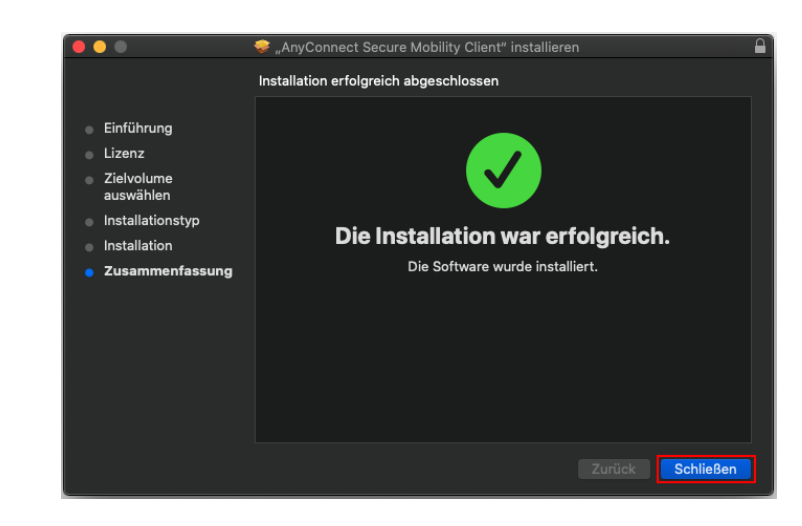

Für die Konfiguration müssen Sie die folgenden Schritte beachten

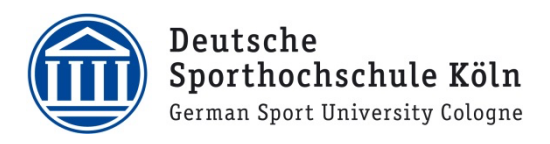

12. Klicken sie auf "OK".

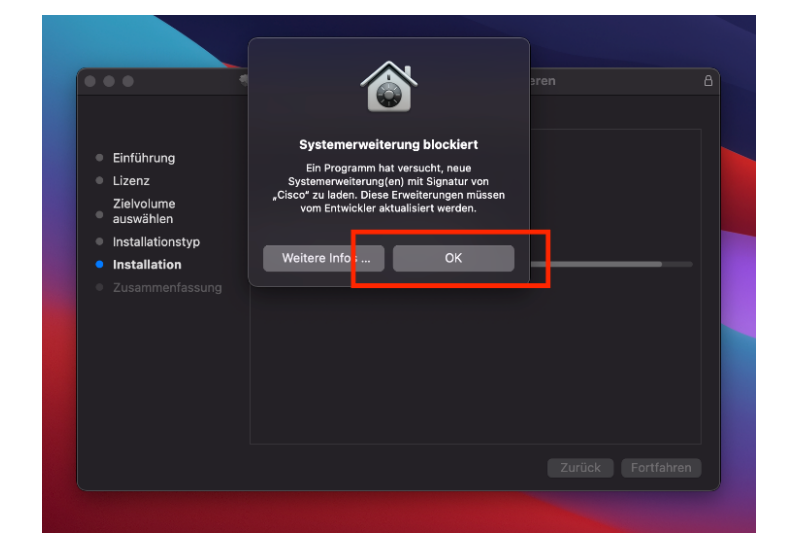

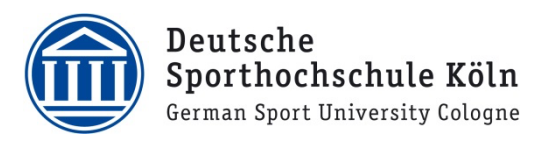

Nun öffnet sich ein Informationsfenster.
 Klicken Sie auf "Öffnen Sie die Einstellungen".

| 🗩 🔵 🔵 Bena                                          | achrichtigung des Cisco AnyConnect Secure Mobility-Cli                                                                                                    |
|-----------------------------------------------------|----------------------------------------------------------------------------------------------------|
|                                                     |                                                                                                    |
| <b>A</b>                                            | Aufmerksamkeit                                                                                                    |
| AnyConn                                             | ect-Systemerweiterung blockiert:                                                                                                    |
| Für Ihr Sys<br>Systemerw<br>AnyConneo<br>Funktionen | tem müssen Sie die Cisco AnyConnect-<br>veiterung aktivieren, um den vollen Umfang der<br>ct-Funktionen nutzen zu können. Einige AnyConnect-<br>n funktionieren erst dann ordnungsgemäß, wenn sie                                                    |
| Bitte erlaul<br>Systemein:                          | ben Sie die Systemerweiterung "Cisco" in den<br>stellungen -> Sicherheits- und Datenschutzbereich.                                                                                                    |
|                                                     | C >      E Security & Privacy     Q, Search                                                                                                    |
|                                                     | General Flevault Firewall Privacy                                                                                                    |
|                                                     | A login passed has been set for this see Charge Passenria.  Require passed is Second. By drive relevant to the server heights  / Drive and passed where the server here how the solid. Set Loss Mensenpe  After your Apple Wetch the unlock your Mac |
|                                                     |                                                                                                    |
|                                                     | Allow upps downloaded from:<br>App Store<br>App Store and identified developers                                                                                                    |
|                                                     | Allow ages downlaated fram:<br>Alego State<br>Ages States and downland downlapers<br>System suffware from downlaper "Class" was blocked from loading.                                                                                                |
|                                                     | Allow apps downloaded from:<br>App blow and benefined developers System software from developer "Clacc" was blocked from loading.           Otex the lock to make changes.         Advanced                                                          |

14. Klicken sie nun auf "OK" zum Bestätigen.

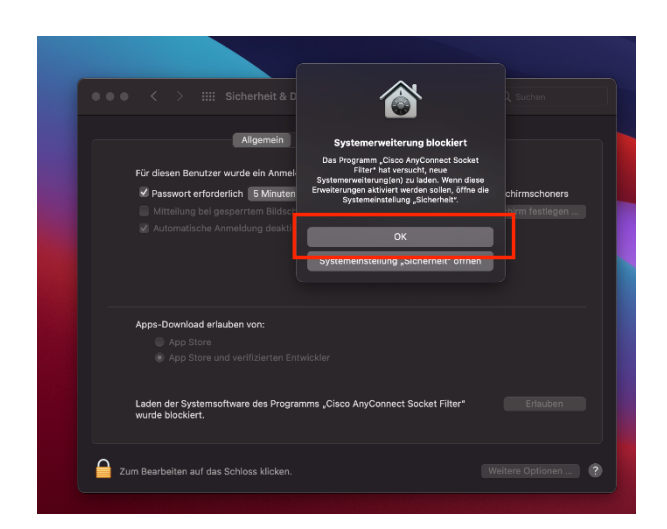

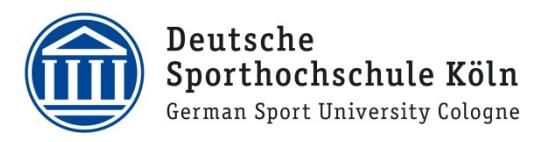

 Klicken Sie nun als erstes (1.) auf das kleine Schloss, um das System zu entsperren und als zweites (2.) auf "Erlauben".

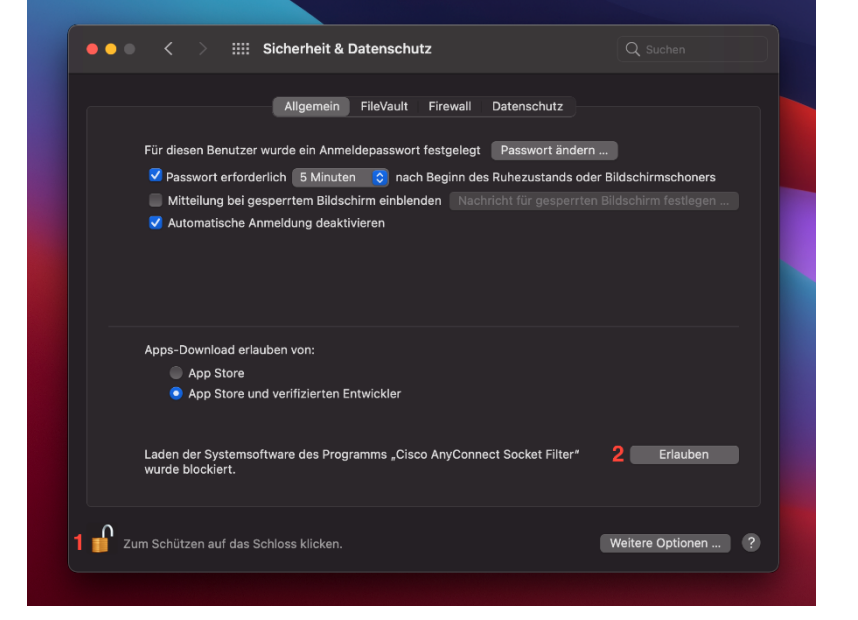

16. Nun klicken Sie erneut auf "Erlauben".

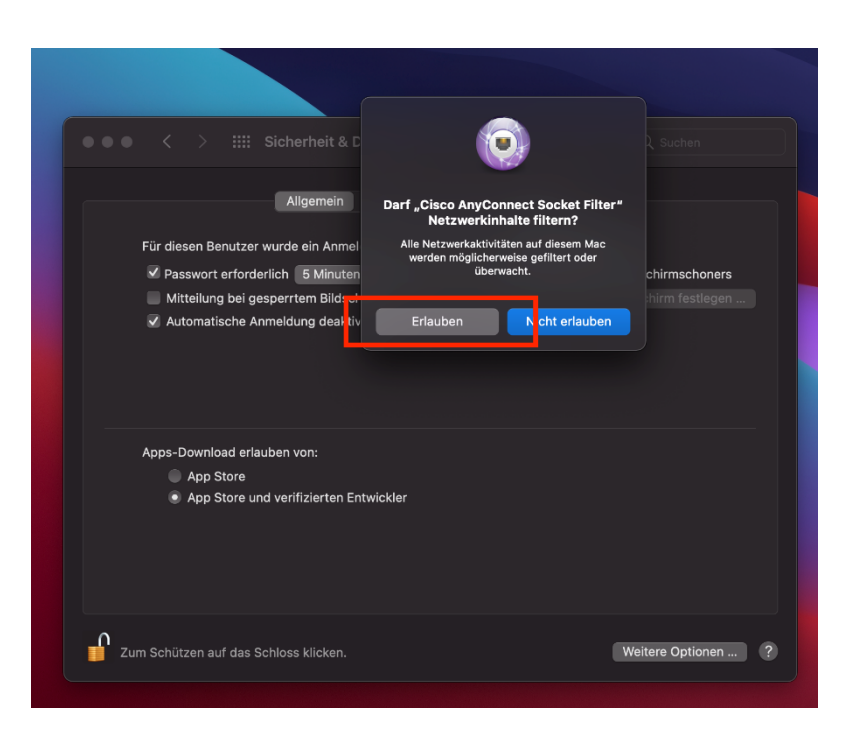

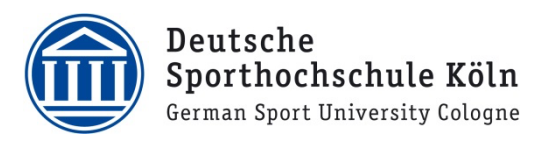

17. Klicken Sie auf "Entlassen" und starten den Computer neu.

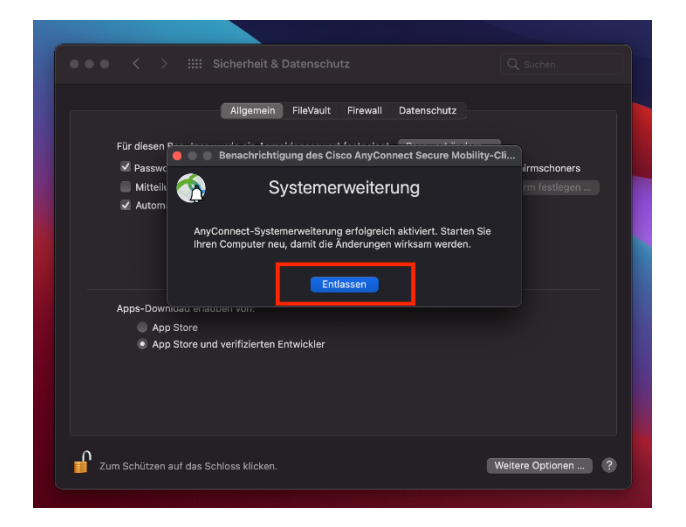

- 18. Rufen Sie die folgende Adresse in Ihrem Browser auf: https://vpnprofil.dshs-koeln.de
- 19. Loggen Sie sich hier mit Ihrer persönlichen DSHS-ID und dem dazugehörigen Passwort ein.

|   | Bitte geben Sie Ihre Zugangsdaten ein |
|---|---------------------------------------|
| 4 | Benutzername                          |
| • | Passwort                              |
|   |                                       |
|   | Anmeldung                             |
|   |                                       |

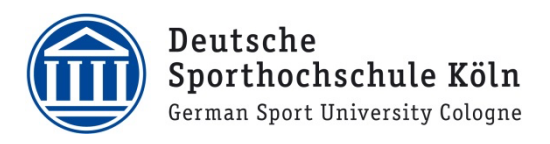

20. Klicken Sie nun auf "Datei speichern"

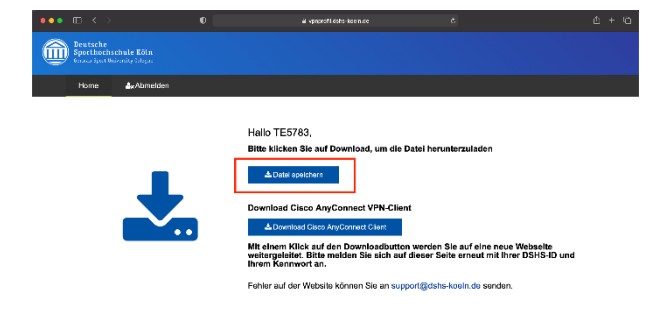

21. Navigieren Sie nun in Ihrem Finder über die Taskleiste zu "Gehe zu" und klicken auf "Gehe zum Ordner".

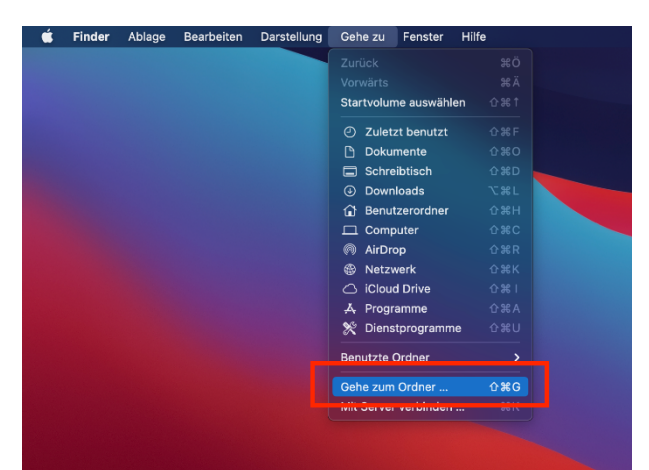

22. Geben sie hier den folgenden Pfad ein und öffnen diesen: **/opt/cisco/anyconnect/profile** 

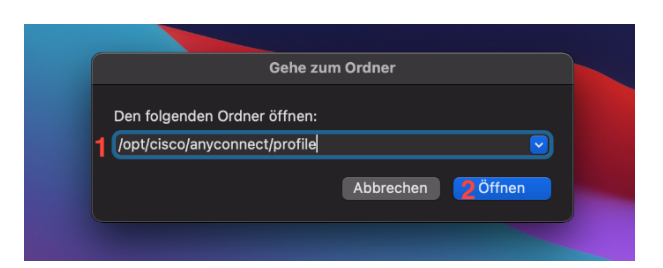

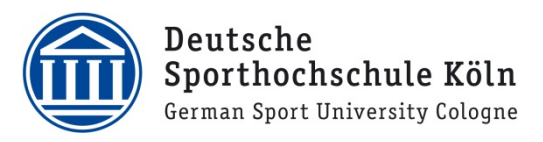

 Verschieben Sie nun die im vorherigen Schritt gespeicherte Datei in diesen Ordner.

24. Öffnen Sie nun den Cisco AnyConnect Client. Wählen Sie aus dem Dropdownmenü Ihre Institution aus und loggen sich hier mit Ihrer persönlichen DSHS-ID und dem dazugehörigen Passwort ein.

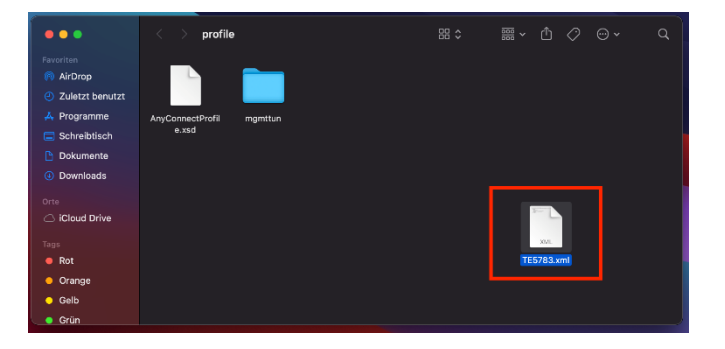

| 000 | AnyConnect<br>Secure Mobility Client                                | cisco               |    |
|-----|---------------------------------------------------------------------|---------------------|----|
|     | VPN:<br>Please enter your username and password<br>.ze.IT - Service | d.<br>Connect       |    |
| *   |                                                                     |                     |    |
|     | Cisco AnyConnec                                                     | t   ze.IT - Service |    |
|     | Please enter your usernam<br>Username: AB1234<br>Password: •••••••  | e and password.     |    |
|     |                                                                     | Cancel              | ОК |
|     |                                                                     |                     |    |

25. Nach erfolgreicher Authentifizierung besteht eine aktive Verbindung und Sie können alle Funktionen des VPN Clients nutzen.

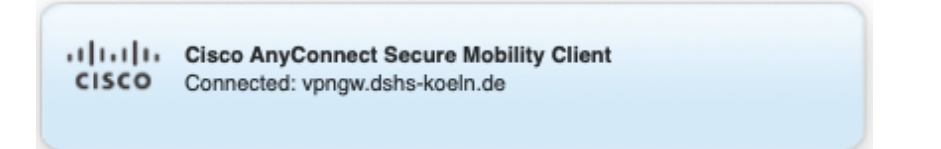

Bei Fragen oder Problemen wenden Sie sich bitte via E-Mail an <u>support@dshs-koeln.de</u>.